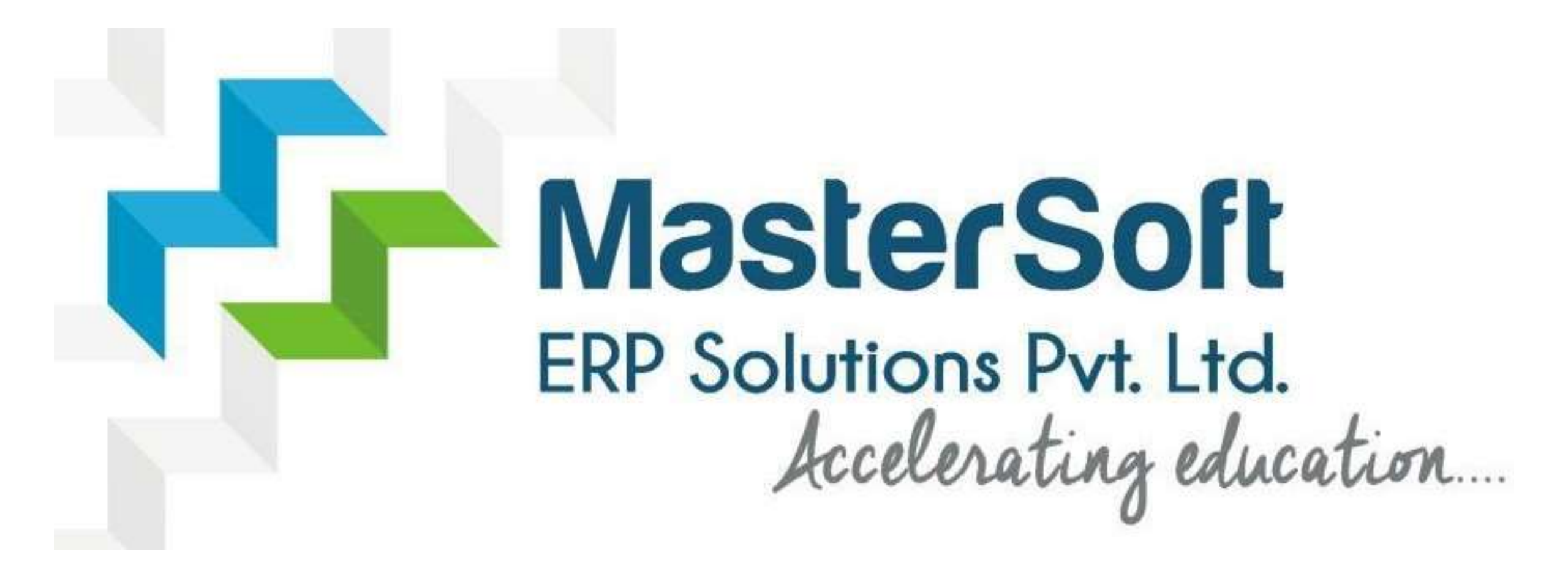

**STEPS FOR SYJC ONLINE REGISTRATION AND ADMISSION PROCESS** 

#### https://cimsstudent.mastersofterp.in/

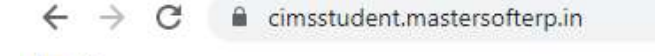

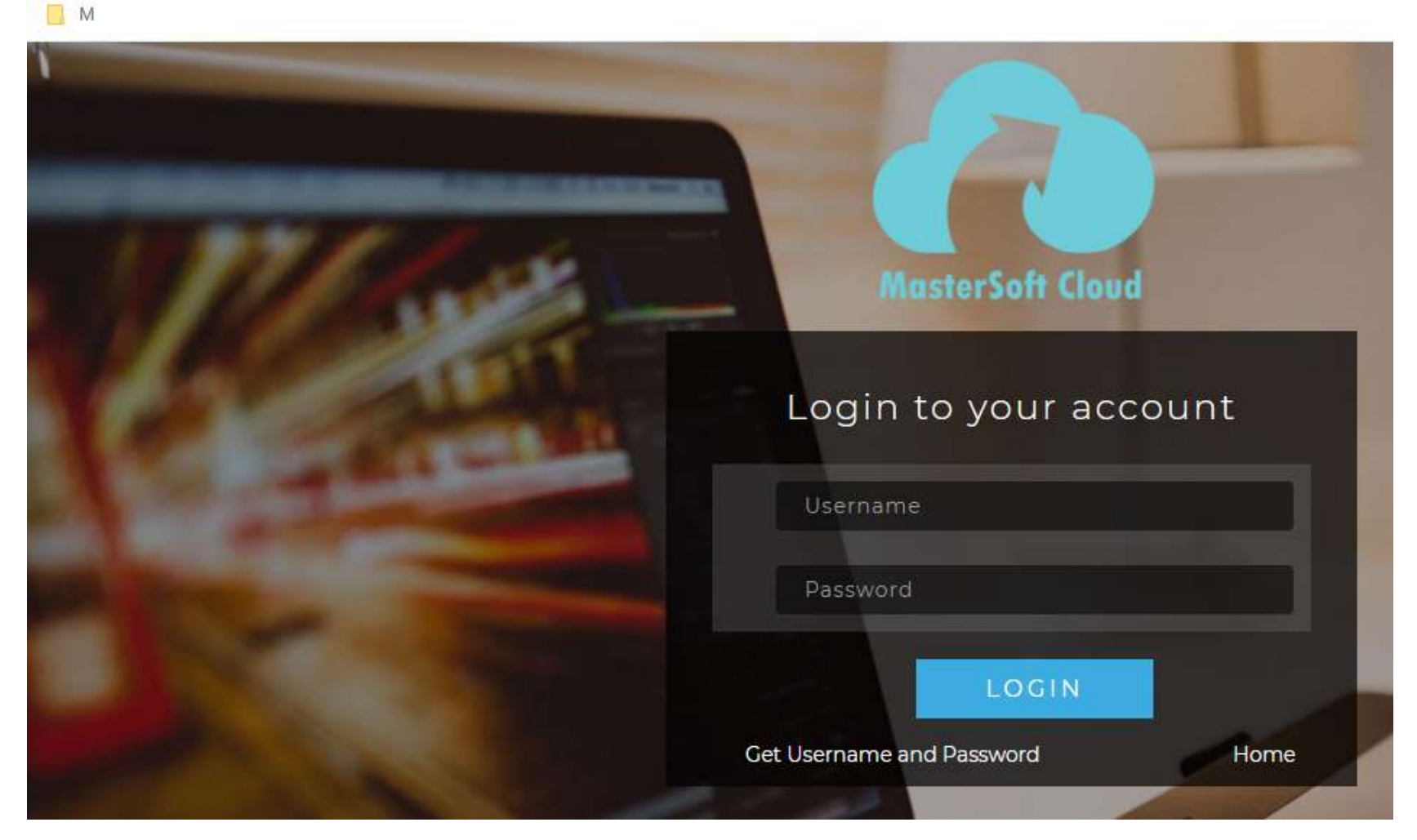

#### Click on Get Username and Password

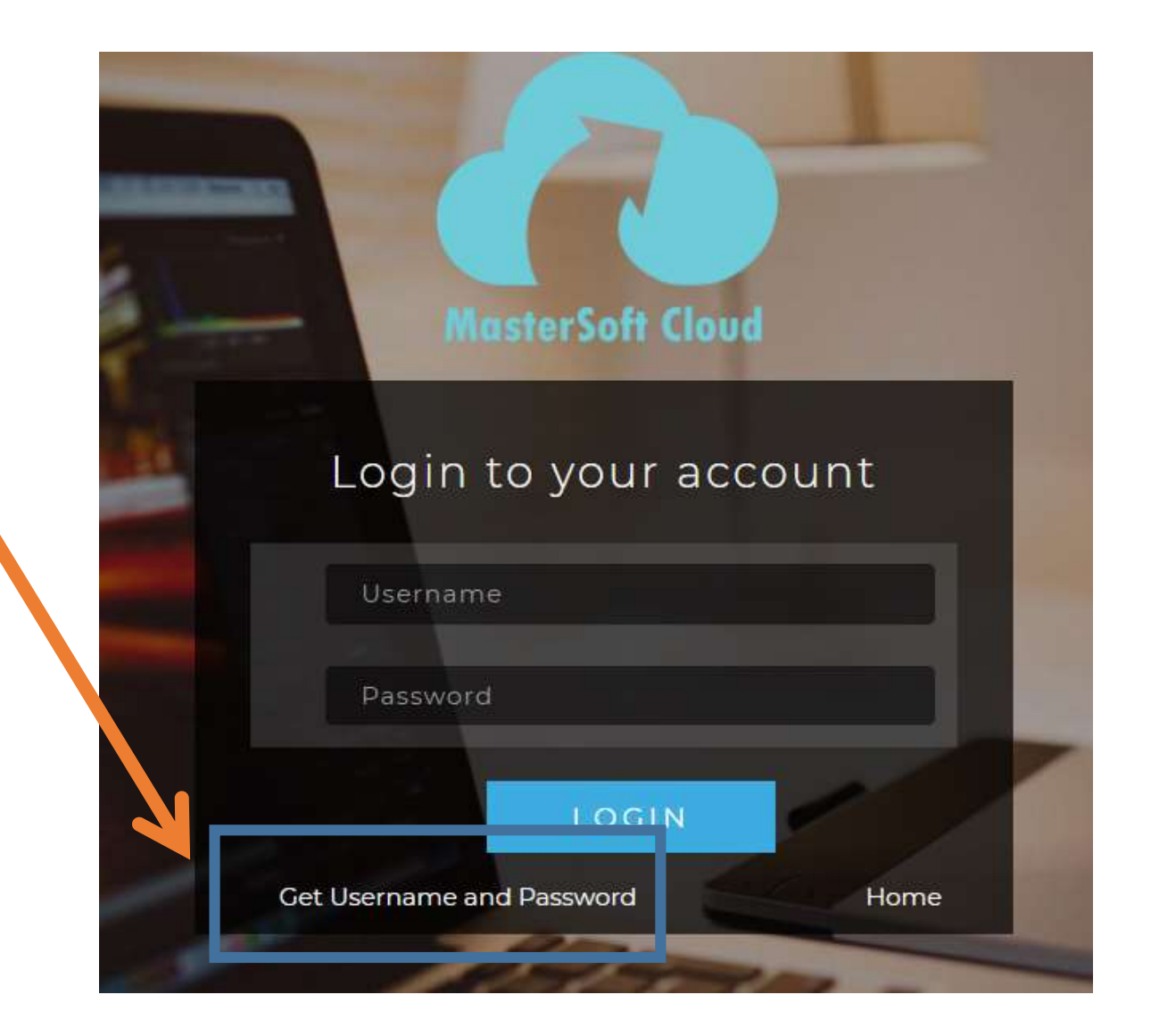

# Enter your mobile number/Email and click on send password

| Password will be send on registered mobile number or email<br>id! | mobile number or email<br>Email | assword will be send on registered mobile number or email<br>Mobile O Email<br>91*****7 Send Password | Password will be send on registered mobile number or email       id! <ul> <li>Mobile</li> <li>Email</li> <li>91*****7</li> </ul> Send Password | Password will be send on registered mobile number or email<br>Mobile O Email<br>91*****7<br>Send Password<br>LOGIN |        | Get Username and Password                                | 3   |
|-------------------------------------------------------------------|---------------------------------|----------------------------------------------------------------------------------------------------|----------------------------------------------------------------------------------------------------|----------------------------------------------------------------------------------------------------|--------|----------------------------------------------------------|-----|
| Mobile O Email                                                    | Email                           | Mobile O Email 91*****7 Send Password                                                                 | Mobile O Email 91*****7 Send Password                                                                                                    | Mobile O Email  91*****7  Send Password  LOGIN                                                                     | Passwo | rd will be send on registered mobile number or em<br>id! | ail |
|                                                                   |                                 | 91*****7<br>Send Password                                                                             | 91*****7<br>Send Password                                                                                                    | 91*****7<br>Send Password                                                                                          |        | Mobile O Email                                           |     |
| 91*****7                                                          |                                 | Send Password                                                                                         | Send Password                                                                                                    | Send Password                                                                                                    |        | 91*****7                                                 |     |

### After getting password enter Username and Password and click Login.

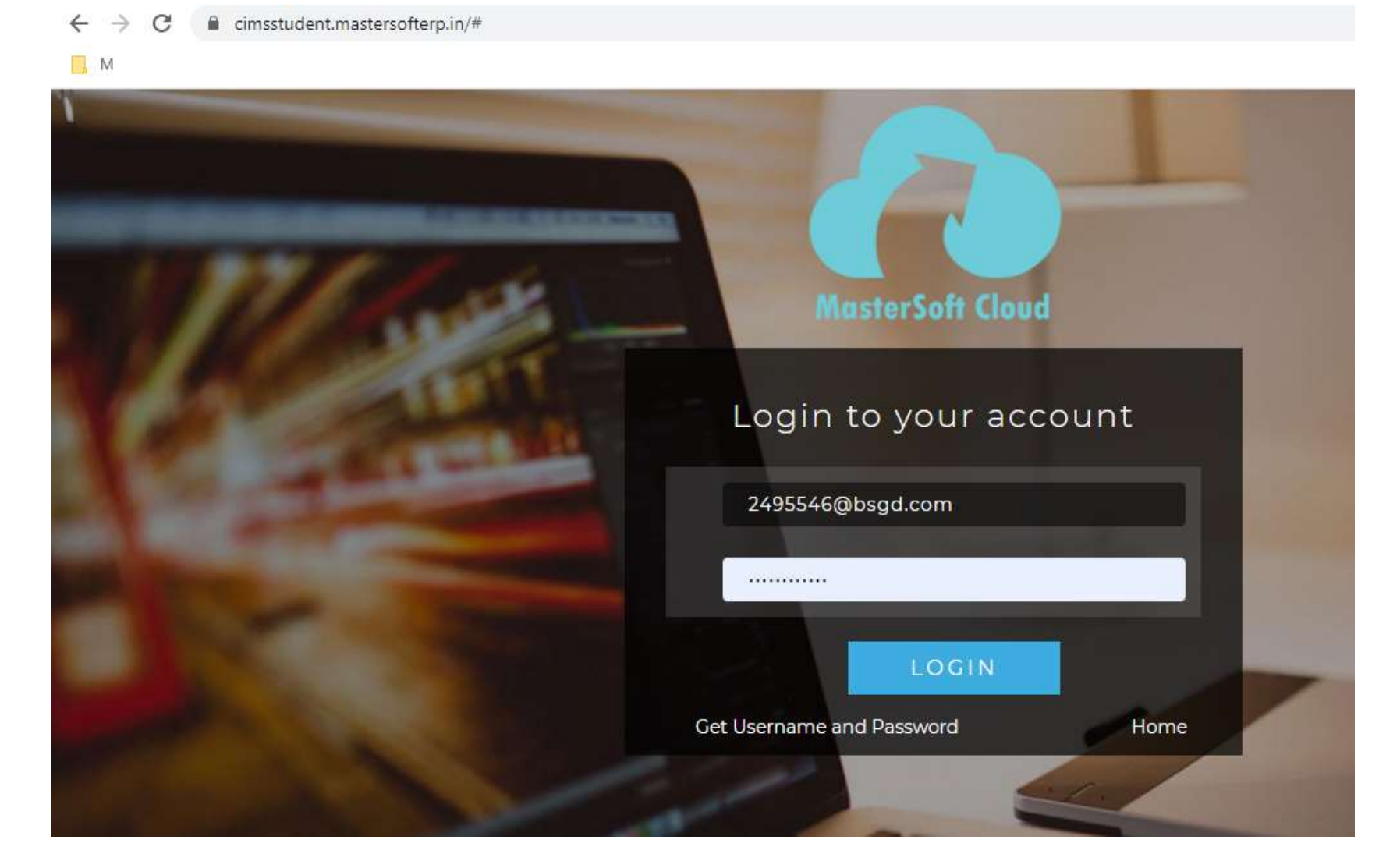

### This is your Dashboard

 $\leftarrow \rightarrow C$ 

Cimsstudent.mastersofterp.in/StudentPortalDashboard

| M                              |                 |                |                                                                                                    |
|--------------------------------|-----------------|----------------|----------------------------------------------------------------------------------------------------|
|                                | ≡               | 🏛 THE B        | BOMBAY SUBURBAN GRAIN DEALER'S JR.COLLEGE OF COMMERCE, ARTS AND                                                                                 |
|                                | لس Semester W   | ise Result     | Important Notice                                                                                                    |
|                                |                 |                | <ul> <li>Fees Reminder - Your fees of Rs.8580.00 /- for SYJC<br/>COMMERCE is outstanding. Please pay!</li> </ul>                                |
| Bashboard                      | 1.0             |                | ITLE Announcement                                                                                                    |
| <b>O</b> Profile               | 0.5             |                | Result Published :                                                                                                    |
| Payable Fees                   | 0.0             |                | Dear Student, your result of examination APRIL 202<br>been published.                                                                           |
| <ul> <li>Attendance</li> </ul> | -0.5            |                | • Alert 2 :                                                                                                    |
| Student Section                | -1.0            | No Data        | We, the Management, Principal & Staff are not in an<br>linked to these people and College fees is accepted<br>the Online modes of payment only. |
| m Examination                  |                 | Year/Semester  | • ALERT1:                                                                                                    |
| Fees Receipt                   |                 |                |                                                                                                    |
| Q Feedback                     | Lill Semester W | ise Attendance | Today's Events                                                                                                    |
| Online Registation             | null            |                | Event Not Available.                                                                                                    |
| Application Reprint            |                 |                |                                                                                                    |

☆ 🕐

#### Go to Online Registration tab

![](_page_6_Picture_1.jpeg)

#### Enter your personal details if missing.

| ← → C 🔒 cimsstudent.ma           | astersofterp.in/StudPersonalDetails | sSYTY/PersonalDetails |                           | ☆ 😶 🛇 🗯 🗊 🚪                             |
|----------------------------------|-------------------------------------|-----------------------|---------------------------|-----------------------------------------|
| <mark>,</mark> M                 |                                     |                       |                           | 📙 Other bookr                           |
|                                  | =                                   | 🏛 THE BOMBAY SUB      | URBAN GRAIN DEALER'S JR.( | COLLEGE OF COMMERCE, ARTS AND SCIENCE ひ |
|                                  | Online Registration -> Personal     | I Details             |                           |                                         |
|                                  | Note : * Marked Is Mandatory        | y I                   |                           | -                                       |
| 8 Dashboard                      | Title                               | Mr 🗸                  | Caste Category            | OPEN 🗸                                  |
| <b>O</b> Profile                 | Last Name/Surname *                 |                       | Caste                     | Please select caste                     |
| Payable Fees                     | First Name *                        |                       | Sub Caste                 | Sub Caste                               |
| O Attendance •                   | Middle Name *                       |                       | Nationality *             |                                         |
| Student Section                  | Gender *                            | MALE                  | Religion                  | HINDU 🗸                                 |
|                                  | Mobile No. *                        |                       | Handicap *                | NONE                                    |
| <ul> <li>Fees Receipt</li> </ul> | Phone No.                           | Enter Phone No.       | Handicap Percentage       | 0                                       |
| Q₂ Feedback                      | Email ID *                          |                       | Aadhaar No. *             |                                         |
| Online Registation               | Date of Birth *                     | 16/10/2004            | Family Income             | 0.00                                    |
| Application Reprint              | Place of Birth *                    | MUMBAI                | Do you wish to join       | ● No ○ Yes                              |

#### Click on save and next

← → C 🔒 cimsstudent.mastersofterp.in/StudPersonalDetailsSYTY/PersonalDetails

| _, M                               |                                       |
|------------------------------------|---------------------------------------|
| Mother's Occupation                | Please select Mother's occupation     |
| Mother's Email ID                  | Enter Mother's Email ID               |
| Father's Name *                    | TEST                                  |
| Father's Contact No. *             |                                       |
| Father's Occupation                | BUSINESS                              |
| Father's Organisation              | Enter Father's Organisation           |
| Father's Organisation<br>Address   | Enter Father's Organisation Address   |
| Father's Organisation<br>Phone No. | Enter Father's Organisation Phone No. |
| Father's Email ID                  | Enter Father's Email ID               |
| Local Guardian's<br>Name           | Enter Local Guardian's Name           |
|                                    | 🖺 Save & Next                         |
|                                    |                                       |

## Enter your address details and click on save and next

| $\leftrightarrow$ $\rightarrow$ C $$ cimsstud | ent.mastersofterp.in/StudentAddres | sDetailsSYTY/Index# |           |                                                | २ 🛧 🚺 🛇 🗯 🗊 😱                                  | :  |
|-----------------------------------------------|------------------------------------|---------------------|-----------|------------------------------------------------|------------------------------------------------|----|
| M                                             |                                    |                     |           |                                                | Cther bookmar                                  | ks |
|                                               | =                                  |                     | 🏦 THE BOM | BAY SUBURBAN GRAIN DEALE                       | で、S JR.COLLEGE OF COMMERCE, ARTS AND SCIENCE 也 | •  |
|                                               | Online Registration -> Address De  | tails               |           |                                                |                                                |    |
|                                               | Note : * Marked Is Mandatory !     |                     |           |                                                |                                                | J  |
| A Dashboard                                   | PERMANENT ADDRESS                  |                     |           |                                                | 0                                              |    |
| Profile                                       | Country *                          | INDIA               | ~         | Permanent Address<br>(Flat No.,Bldg No.,Street |                                                | 1  |
| Payable Fees                                  | State *                            | Maharashtra         | ~         | No.,Plot No.) *<br>House Number *              | 09                                             |    |
| O Attendance -                                | District *                         | Mumbai City         | ~         | Pin Code *                                     | 400097                                         |    |
| Student Section -                             | City *                             | Mumbai              | ~         |                                                |                                                |    |
| 🏛 Examination 🛛 🗸 🗸                           | LOCAL ADDRESS                      |                     |           |                                                |                                                |    |
| 🛷 Fees Receipt 🛛 👻                            | Same as Permanent Add              | ress                |           |                                                |                                                |    |
| ⊊ Feedback                                    | Country                            | INDIA               | ~         | Local Address<br>(Flat No.,Bldg No.,Street     |                                                |    |
| Online Registation                            | State                              | Maharashtra         | ~         | No.,Plot No.)<br>House Number                  | 00                                             |    |
| 🛓 Personal 🛛 🔽                                | District                           | Mumbai City         | ~         | Pin Code                                       | 400007                                         |    |
| Address                                       | City                               | Mumbai              | ~         |                                                | 400037                                         |    |
| Confirm                                       |                                    |                     | 🖹 Sav     | e & Next                                       | Hereious                                       | -  |

#### Click on print application and download

| $\leftrightarrow$ $\rightarrow$ C $\triangleq$ cimsstude | ent.mastersofterp.in/StudentOnlineRegistation/OnlineRegistrationConfirmationSYTY 🔍 🗘 🖈 🖅 🚦                                                                                                    |
|----------------------------------------------------------|----------------------------------------------------------------------------------------------------|
| M                                                        | , Other boo                                                                                                    |
| <u></u>                                                  | THE BOMBAY SUBURBAN GRAIN DEALER'S JR. COLLEGE OF COMMERCE, ARTS AND SCIENCE                                                                                                    |
| Bashboard                                                | Online Registration> Application Reprint Congratulations: Your registration is done. For Fee Payment and further process, you will receive a message. For any issues related to Fee Payment, please contact your college Admin! |
| O Profile                                                | Note: You can not update data once confirmed!                                                                                                    |
| Payable Fees                                             |                                                                                                    |
| O Attendance -                                           | Print Application                                                                                                    |
| 🛔 Student Section 🛛 👻                                    |                                                                                                    |
| fraction -                                               |                                                                                                    |
| 🛷 Fees Receipt 🛛 👻                                       |                                                                                                    |
| 🗣 Feedback                                               |                                                                                                    |
| Online Registation                                       |                                                                                                    |
| Application Reprint                                      |                                                                                                    |

#### Go to Payable Fees

|                                | THE BOMBAY SUBURBAN G     | RAIN DEALER'S JR.COLLEGE OF COMME                           |
|--------------------------------|---------------------------|-------------------------------------------------------------|
|                                | LIII Semester Wise Result | Important Notice                                            |
| A Dashboard                    | 10                        | • Fees Reminder - )<br>for SYJC COMMEN<br>pay!              |
| <b>O</b> Profile               | 0.5                       | ITLE Announcem                                              |
| Payable Fees                   | 0.0                       | Result Published     Dear Student, you     APRIL 2021 has b |
| <ul> <li>Attendance</li> </ul> | -0.5                      |                                                             |
| Student Section                | -1.0 No Data              | Alert 2 :     We, the Managem     not in any way lin        |
| 1 Examination                  | Year/Semester             | College fees is ac<br>Online modes of j                     |
| Fees Receipt                   |                           |                                                             |

#### Click on Pay now

![](_page_12_Figure_1.jpeg)

#### Click on proceed to payment

| ← → C 🔒 feepayr.com/ | FeePayerOnline | Pay/Index                  |               |                        |                            | 🖈 🚺 🗴 🛊 🗐 🚪                   |
|----------------------|----------------|----------------------------|---------------|------------------------|----------------------------|-------------------------------|
| M                    |                |                            |               |                        |                            | Cther bookmar                 |
| feepayr 100          |                |                            | THE B         | OMBAY SUBURBAN GRAIN I | DEALER'S JR.COLLEGE OF CON | /IMERCE, ARTS AND SCIENCE 🔺 🖒 |
|                      |                |                            | You are payi  | ng : 8580.00 Rs.       |                            |                               |
|                      | I Note :       | Payment will be reflected  | d within 2    | umont Cancel           |                            |                               |
|                      | i Note :       | If Payment is not reflecte | ed on por     | ir pa                  | iyment!                    |                               |
| ₹ Make Payment       |                |                            |               |                        |                            |                               |
| 🖃 Fees Receipt       | ACTION         | FEES TYPE                  | COURSE        | TOTAL BALANCE          | CURRENT DUE                | CURRENT APPLICABLE            |
| My Payment Status    |                | Admission Fee 🛛            | SYJC COMMERCE | 8580                   | 8580                       | 8580.00                       |
|                      |                |                            |               |                        | TOTAL PAYABLE              | 8580.00                       |
|                      |                |                            |               | 🚍 Pay Now              |                            |                               |

#### Enter Bank Details

#### 2495546

| Payment Information | 1                                                                                                    | ORDER DETAILS |
|---------------------|----------------------------------------------------------------------------------------------------|---------------|
| Credit Card >       | Card Number                                                                                                    | Order #:      |
| Debit Cards         | RuPay» VISA                                                                                                    | Order Amount  |
| Net Banking         | Expiry Date CVV<br>Month Vear V                                                                                                    | Total Amount  |
| UPI                 | As per RBI's directive, w.e.f October 01, 2020, any indian debit/credit<br>card not yet used for online e-commerce will be blocked for all online<br>transactions. In case of such failure, please contact your card issuing<br>bank to enable online usage.<br>I agree with the Privacy Policy by proceeding with this payment.<br>INR 8580.00 (Total Amount Payable)<br>Make Payment Cancel |               |

1497399

 $\mathbf{v}$ 

8580.00 INR 8580.00

Powered by DFC BANK

#### Click on Fees Receipt

| feepayr P                                                   |            | THE BOMBAY       | ( SUBURBAN GI      | RAIN DEALER'S JR.COLL        | EGE OF COMMERCE,        | ARTS AND S |
|-------------------------------------------------------------|------------|------------------|--------------------|------------------------------|-------------------------|------------|
| TEST TEST 1 Online                                          | i Note :   | Payment will be  | reflected within 2 | 4 hours after making onlin   | e payment!              |            |
| ₹ Make Payment                                              | i Note :   | If Payment is no | t reflected on por | tal within 24 hours, Go to I | Requery and verify your | payment!   |
| <ul> <li>Fees Receipt</li> <li>My Payment Status</li> </ul> | ACTION     | FEES TYPE        | COURSE             | TOTAL BALANCE                | CURRENT DUE             | CURREN     |
|                                                             | No Balance | Fees             |                    |                              |                         |            |
|                                                             |            |                  |                    |                              | IO IAL PATABLE          |            |

#### Click on Print (Detail Receipt)

![](_page_16_Figure_1.jpeg)

### THANK YOU